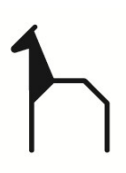

## MANUAL DE USUARIO – NUEVAS VACANTES JUNIO 2025

Enlace: https://huesca.i2a.es/CronosWeb/Login

## ACCESO A LA APLICACIÓN:

• Pulse "Acceso identificado":

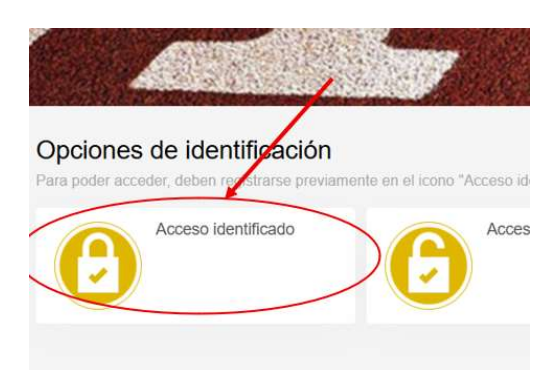

 Introducir usuario y contraseña del usuario para acceder a la aplicación. Si es la primera vez que accede es necesario registrarse, en ese caso deberá introducir los datos personales en la pantalla correspondiente. Si quiere inscribir a un menor o a otra persona dependiente, puede registrarlo como "Beneficiario" :

| laontinoato                  |                                                                     |
|------------------------------|---------------------------------------------------------------------|
|                              |                                                                     |
| occox@gmail.com              |                                                                     |
|                              |                                                                     |
| No cerrar sesión             |                                                                     |
| ¿Has olvidado tu contrasofie |                                                                     |
| Registrarse                  |                                                                     |
|                              | No cerrar sesión     // Has olvidado tu contrasciur     Registrasce |

Desde ese punto accede a un portal desde el que podrá realizar presincriciones,
 pagos, reserva de instalaciones , etc. o consultar toda la información disponible en su

| Perfil:<br>Ayuntamiento<br>de Huesca               | Reserva de instalaciones,<br>Preinscripciones, ventas, | ne o  |
|----------------------------------------------------|--------------------------------------------------------|-------|
| RESERVAS INTALACIONES<br>RESERVAS<br>INSTALACIONES | Acceso a mis datos (pe                                 | rfil) |
|                                                    |                                                        |       |

1

0

## SOLICITUD DE PLAZAS VACANTES

• Pulse el botón "Alta en clases-Plazas vacantes" y siga los pasos hasta llegar al listado de plazas que están disponibles.

| RESERVAS<br>PUNTUALES                                                                 | INSTALACIONES  |                                        |                                   |
|---------------------------------------------------------------------------------------|----------------|----------------------------------------|-----------------------------------|
| ACTIVIDADES                                                                           |                |                                        |                                   |
| ADJUNTAR<br>DOCUMENTOS<br>PERSONALES<br>Adjuntar documentos<br>personales FN / MONOP. | OTROS PAGOS    | ALTA EN CLASE DESDE<br>LISTA DE ESPERA | ALTA EN CLASES<br>PLAZAS VACANTES |
|                                                                                       |                |                                        |                                   |
| ALTA EN CLA                                                                           | ASES PLAZAS VA | ACANTES                                |                                   |
|                                                                                       |                |                                        |                                   |
|                                                                                       |                |                                        |                                   |

Huesca - Deportes PULSA AQUÍ, 22002, Huesca 974 292 147 C Atención Presencial de Lunes a Viernes de 9 a 14 h

|                    |                                                     |                           | 66 resultado(s) |        | Buscar en los resultados Q - 10 |                               |
|--------------------|-----------------------------------------------------|---------------------------|-----------------|--------|---------------------------------|-------------------------------|
| Código<br>de clase | Clase                                               | Fecha<br>inicial          | Fecha<br>final  | Plazas | Disponibles                     | Descripción                   |
| AC V JULIO         | ACONDIC. FÍSICO, JULIO, MJ, 20:30-21:30 H, C.D.M.   | 30/06/2025                | 25/07/2025      | 25     | 1                               | CONDICIONAMIENTO FÍSICO PAR   |
| AC V SEPT.         | ACONDIC. FÍSICO, SEPT., MJ, 20:30-21:30 H, ALMERIZ  | 01/09/2025                | 26/09/2025      | 25     | 0                               | CONDICIONAMIENTO FÍSICO PAR   |
| AG V 02            | AGUAGYM VERANO, LX, 19-19:45 H., RUISEÑOR           | 30/0 <mark>6/</mark> 2025 | 25/07/2025      | 15     | 1                               | GIMNASIA EN EL AGUA PARA ADUL |
| AG V 01            | AGUAGYM VERANO, MJ, 19-19:45 H., RUISEÑOR           | 30/06/2025                | 25/07/2025      | 15     | 0                               | GIMNASIA EN EL AGUA PARA ADUL |
| 3D V 01            | BADMINTON ADUL INIC-PERF, LXV,21 A 22 H, JUAN XXIII | 30/06/2025                | 25/07/2025      | 20     | 7                               | EÁDMINTON PARA ADULTOS PERF   |
| CC V JULIO         | C.C ESPALDA SANA, JULIO, LX, 20:30-21:30 H, C.D.M.  | 30/06/2025                | 25/07/2025      | 25     | 12                              | ONCIENCIA CORPORAL Y ESPAL    |
| CC V SEPT1         | C.C ESPALDA SANA, SEPT1, MJ, 11-12 H, P. PARQUE     | 01/09/2025                | 26/09/2025      | 16     | 7                               | ONCIENCIA CORPORAL Y ESPAL    |
| CC V SEPT2         | C.C ESPALDA SANA, SEPT2, LX, 11-12 H, P. PARQUE     | 01/09/2025                | 26/09/2025      | 16     | 6                               | CONCIENCIA CORPORAL Y ESPAL   |
| GP V 02            | GAP BAJO IMPACTO ADULTOS LX 11 A 12 H P.PARQUE      | 30/06/2025                | 25/07/2025      | 16     | 4                               | GLUTEOS ABDOMEN PIERNAS DE    |
| GP V 01            | GAP BAJO IMPACTO ADULTOS MJ 11 A 12 H P.PARQUE      | 30/06/2025                | 25/07/2025      | 16     | 3                               | GLUTEOS ABDOMEN PIERNAS DE    |

 «

 1
 2
 3
 4
 5
 ....
 >
 >>

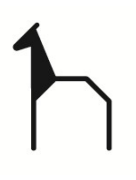

• Elija el tipo de pago y pulse "Continuar". Se abrirá el proceso de pago. Continúe hasta el final para pagar la actividad.

| C.C ESPALDA SANA, JULIO, LX, 20:30    | -21:30 H, C.D.M. |   |
|---------------------------------------|------------------|---|
| Tipo de pago de la cuota<br>Continuar | Completo         | ~ |